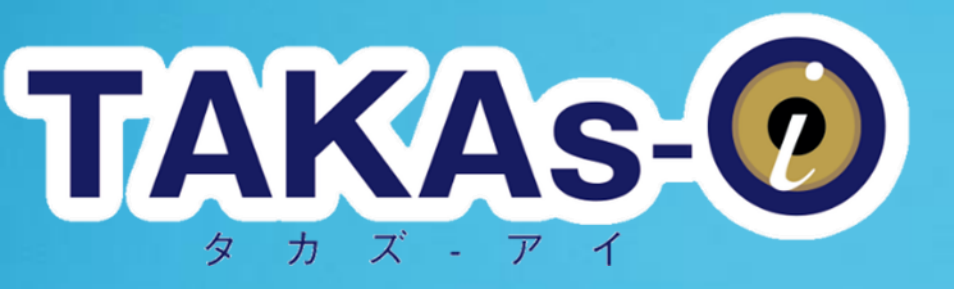

## KOHDEN

## デモ環境確認

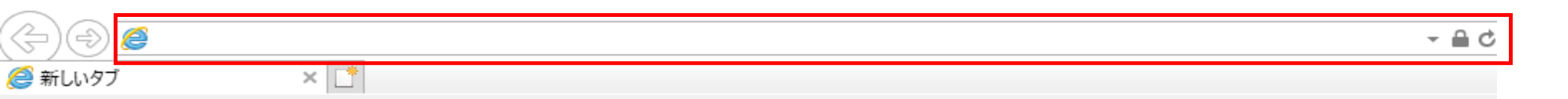

インターネットを開き上部枠内にカメラの固定IPを打ち込む。

| (⇒) (⇒) (≥) 202.238.215.32:8081/                                                                                                    | - <b></b> →                         |
|----------------------------------------------------------------------------------------------------|-------------------------------------|
|                                                                                                    |                                     |
| 固定IPの後ろに ポート番号を打つことで特定のカメラのログイン画面に移動すること;                                                                                                    | ができます。 <b>ポート番号</b><br>:8081 親機     |
| C ② ● http://192.168.100.11/     O マ ③ ● NETSurveillance WEB × □     ① ☆ ③ ②     ② ●     ③ ◆ 100 P □ ● +ヤブチャ     ③ ◆ ○ ● ● ● ● ● ● ● ● ● ● ● ● ● ● ● ● ● ● | :8082 子機1<br>:8083 子機2<br>:8084 子機3 |
|                                                                                                    | ザー名とパスワードを入れる。                      |
| <b>KOHDEN</b> (19月) ユーー パス                                                                                                    | ザー名:admin<br>ワード:Kohden3033         |

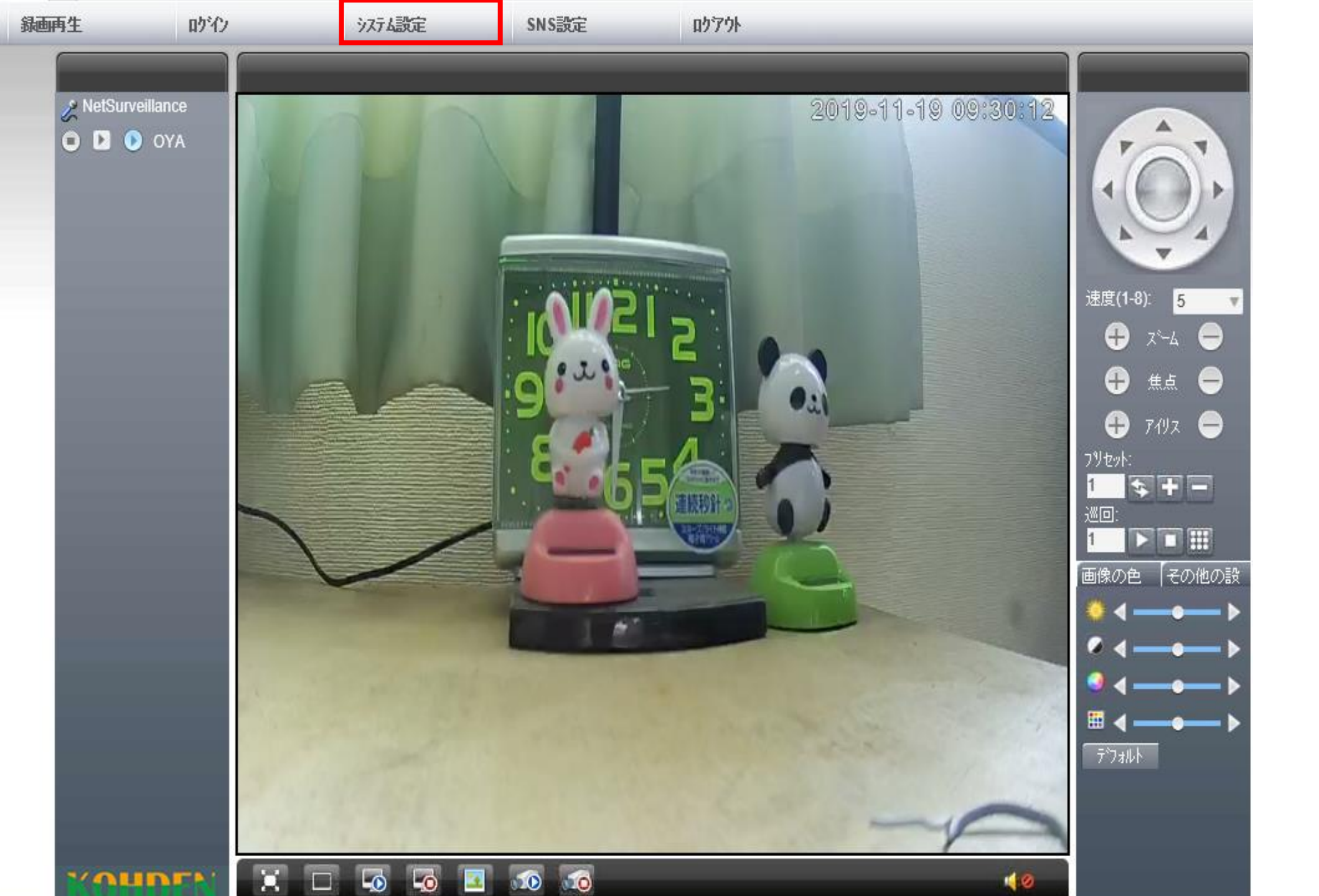

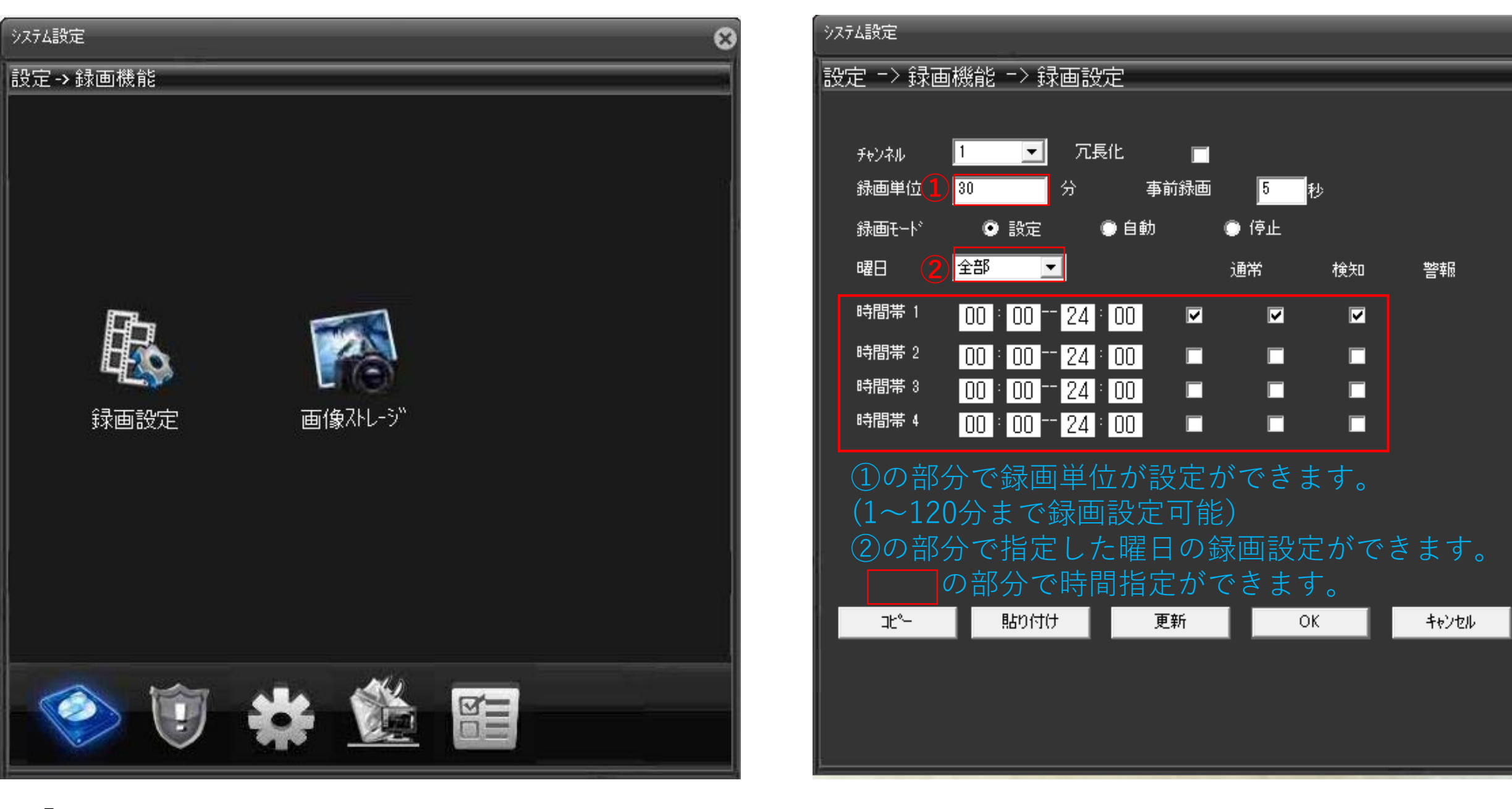

X

## 「録画設定」をクリックすると右画面が表示されます。

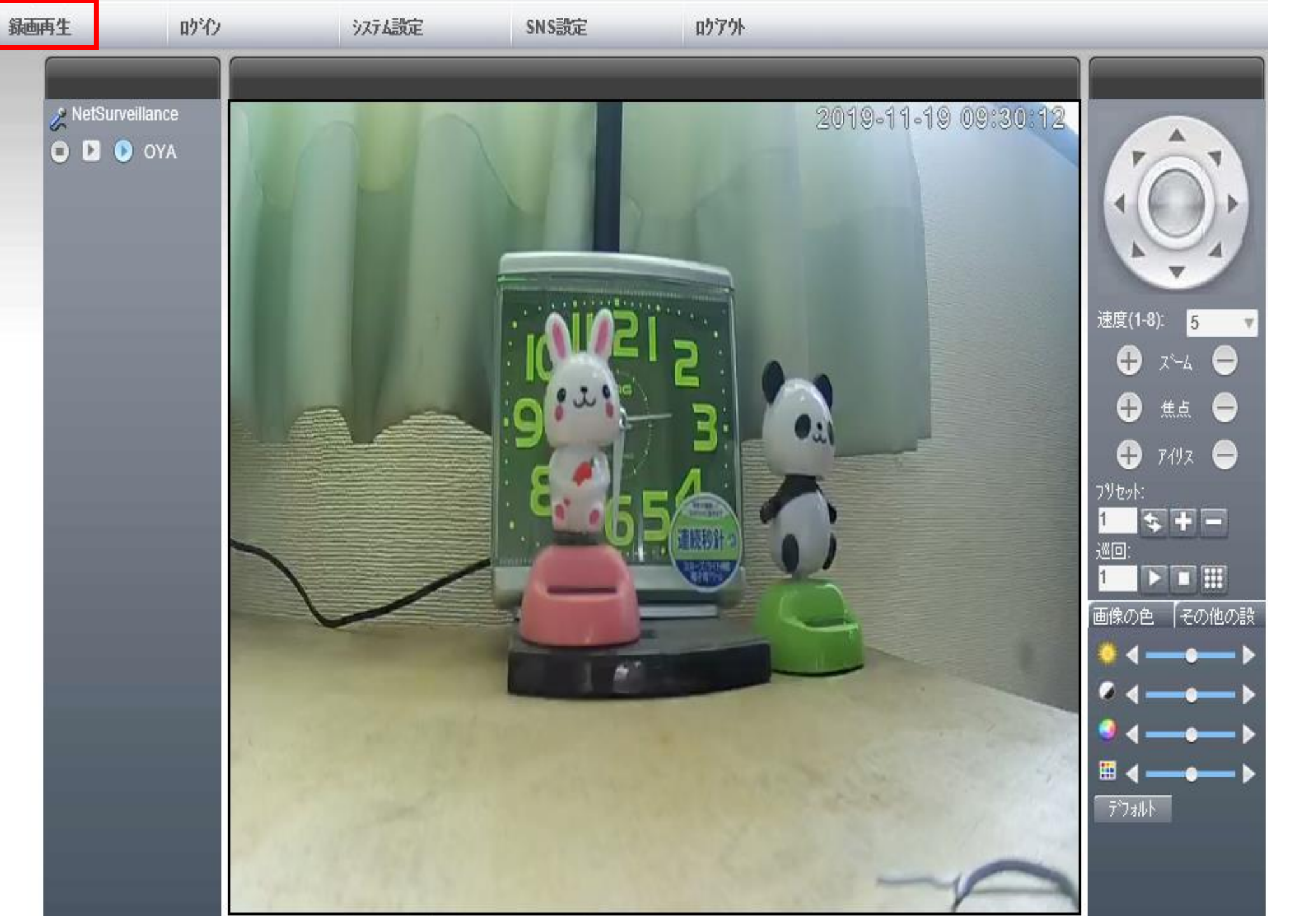

カダイン後の再クしとうに、ションのでは、ションの方がです。 したのではいうでのです。

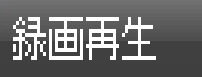

| 再生モード  | リモート再生 💌     |          |        |
|--------|--------------|----------|--------|
| クエリモート | ⊙ 774µ\$n6   | ○ 時間から   |        |
| 種類     | すべての動画       | •        |        |
| 開始時刻   | 2019/11/18 💌 | 0:00:00  | •      |
| 終了時間   | 2019/11/18 👻 | 23:59:59 | •<br>• |

種類:「すべての動画」「一般録画」「動体検知」 「外部アラーム」など種類別での検索も可能

開始時刻と終了時間を設定できます。 時間帯を細かく設定したり、一日全体を再生 することも可能です。

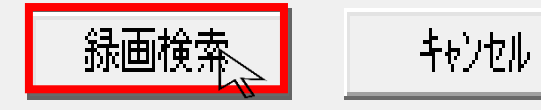

録画再生

| 録画検 | 索      | 録      | 画再生      |                       | ダウンロード   |
|-----|--------|--------|----------|-----------------------|----------|
| 前小* | ÿ* -   | 1      | ¢^*−ÿ    |                       |          |
| *Ő† | ݧ⁼Ú–%  | (ŚJŻı  | n¥l—*Żż  | ŚÔ)                   |          |
|     | 2019-1 | 1-19 ( | 00:00:00 | -00:24                | :05(2287 |
| 2   | 2019-1 | 1-19 ( | 00:24:32 | -01:00                | :00(3376 |
| 3   | 2019-1 | 1-19 ( | 01:00:00 | -01:30                | :00(2845 |
| 4   | 2019-1 | 1-19 0 | 01:30:00 | -02:00                | :00(2849 |
| 5   | 2019-1 | 1-19 ( | 02:00:00 | - <mark>0</mark> 2:30 | :00(2844 |
| 0   | 2019-1 | 1-19 0 | 02:30:00 | -03:00                | :00(2848 |
| 07  | 2019-1 | 1-19 0 | 03:00:00 | -03:30                | :00(2849 |
| 8   | 2019-1 | 1-19 ( | 03:30:00 | -04:00                | :00(2845 |
| 9   | 2019-1 | 1-19 0 | 04:00:00 | -04:30                | :00(2851 |
| 10  | 2019-1 | 1-19 ( | 04:30:00 | -05:00                | :00(2844 |
| 11  | 2019-1 | 1-19 ( | 05:00:00 | -05:30                | :00(2847 |
| 12  | 2019-1 | 1-19 ( | 05:30:00 | -08:00                | :00(2847 |
| 13  | 2019-1 | 1-19 ( | 06:00:00 | -08:29                | :53(2837 |
| 14  | 2019-1 | 1-19 ( | 08:29:21 | -08:34                | :02(4455 |
| 15  | 2019-1 | 1-19 ( | 08:34:30 | -07:00                | :00(2420 |
| 16  | 2019-1 | 1-19 ( | 07:00:00 | -07:30                | :00(2849 |
| 17  | 2019-1 | 1-19 ( | 07:30:00 | -08:00                | :00(2844 |
| 18  | 2019-1 | 1-19 ( | 08:00:00 | -08:30                | :00(2847 |
| 19  | 2019-1 | 1-19 ( | 08:30:00 | -09:00                | :00(2847 |
| 20  | 2019-1 | 1-19 ( | 9:00:00  | -09:02                | :17(2175 |
| 21  | 2019-1 | 1-19 0 | 09:03:51 | -09:27                | :41(2265 |

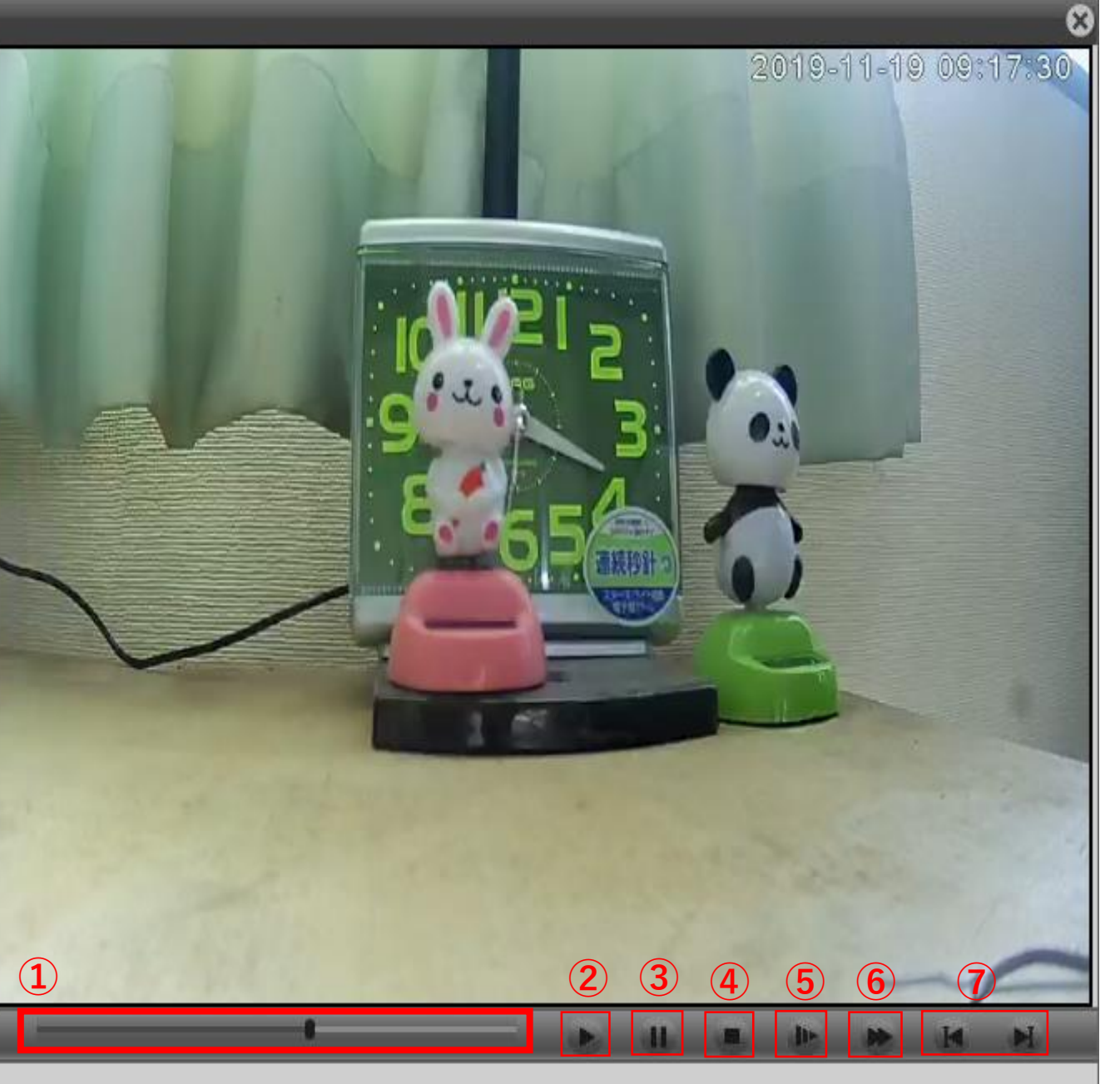

画面上部の「ダウンロー ド」からチェックを入れた 指定ファイルのダウンロー ドが可能です。 次のスライドで詳しく

画面左側の見たい時間に チェックを入れ画面左上部の 「録画再生」をクリックする と再生されます。

 ①:シークバー
 ②:再生ボタン
 ③:一時停止ボタン
 ④:再生停止ボタン
 ⑤:スローボタン
 ⑤:マ送りボタン(クリックする ことで最大4倍速まで可能)
 ⑦「前のフレーム」「次のフ レーム」は使用不可

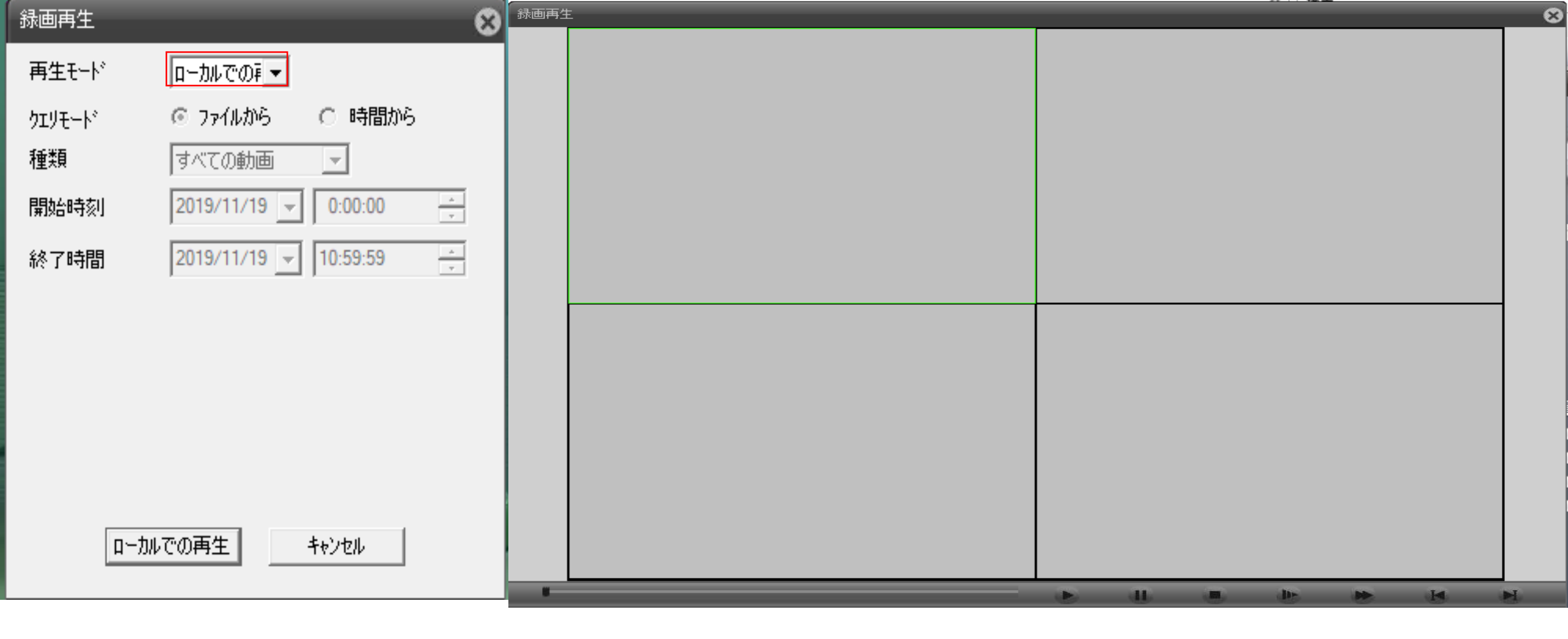

をクリックし、「リモート再生」から「ローカルでの再生」に切り替えます。

画面左下部の「ローカルでの再生」を再度クリックすると、画面右画面が出ます。

画面を緑で囲っている部分が映像を映し出す場所です。(最大4つの映像を再生可能です)

| ファイルを開く                                                            | Х                          |  |  |  |
|--------------------------------------------------------------------|----------------------------|--|--|--|
| ファイルの場所(I): 🔤 Downloads 🚽 🚱 🏂 📂 🖽                                  |                            |  |  |  |
| ▲<br>▲<br>▲<br>▲<br>▲<br>▲<br>▲<br>▲<br>▲<br>▲<br>▲<br>▲<br>▲<br>▲ | 種類<br>H264 7ァ1<br>H264 7ァ1 |  |  |  |
| く<br>ファイル名(N):<br>ファイルの種類(T): h264(*.h264)<br>□ 読み取り専用ファイルとして開く(R) | 》<br>開く(O)<br>キャンセル        |  |  |  |

画面左側下部の再生ボタンをクリックすると、画面右側が出ます。 先ほどダウンロードしたものを開くと緑に囲われている部分に映像が再生されます。

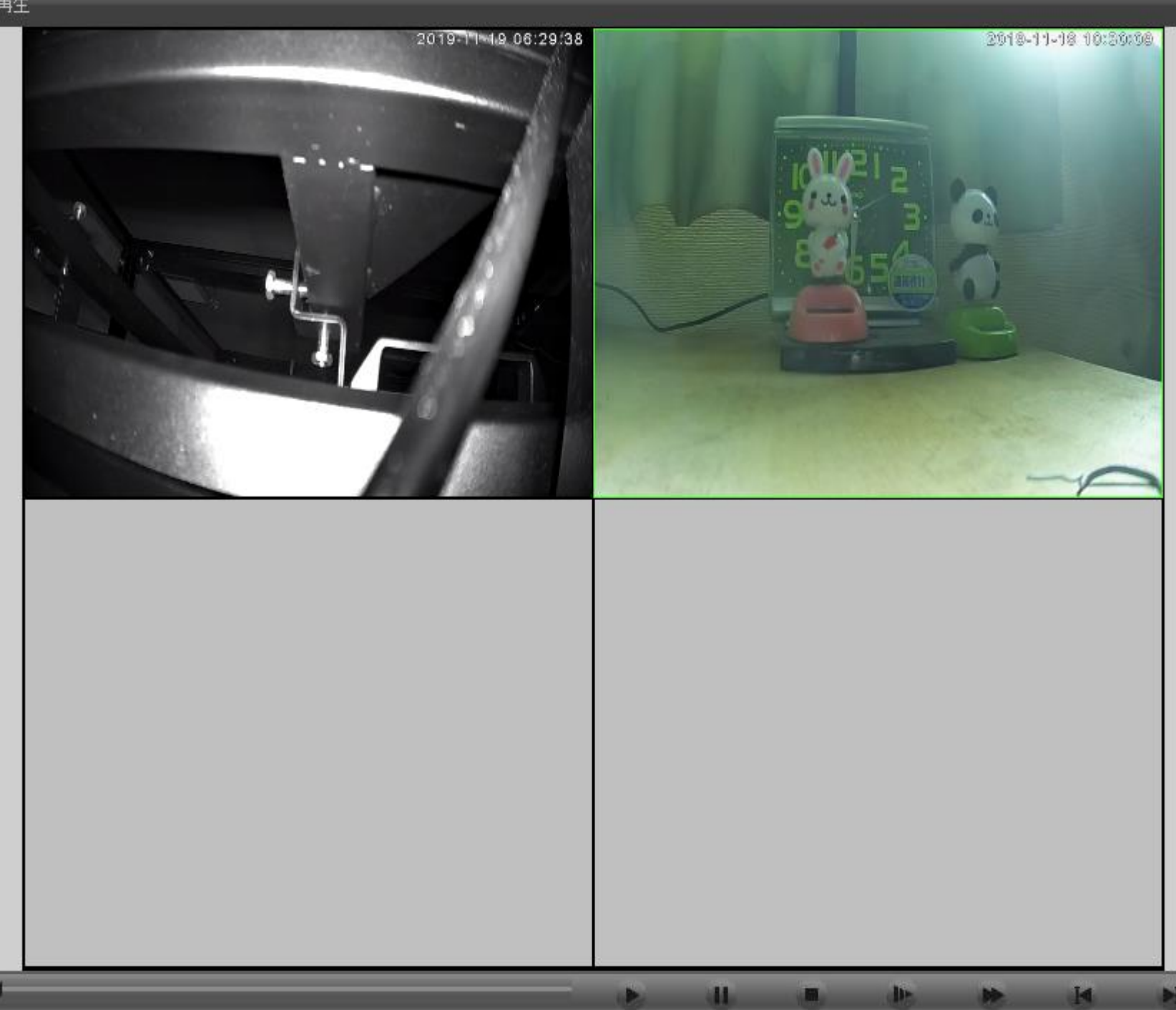

「リモート再生」の時と同じよ うに画面下部のボタンは使用す ることが可能です。

緑に囲われている映像が対象に なるので、片方が早送り、片方 がスローなどの様々な対応がで きます。